## **Installing CAD Converter For FAST Survey**

Some FAST Survey users may be interested in using the CAD converter provided on the FAST Survey installation CD to convert their jobs into one of the following standard formats: DXF, DWG or DGN.

Installing the CAD converter on your field terminal is a manual procedure, as described in this Application Note.

- 1. Insert the FAST Survey Installation CD in your office computer.
- 2. Wait until the FAST Survey V2.6 Installation window opens on the screen.
- 3. Click on the **Explore the CD** menu. This opens a File Explorer window listing the content of the installation CD.

- 4. Double-click on the **CADConversion** folder to view the content of this folder (see figure below).
- 5. Select the two files and copy them to your field terminal via the office computer, using an SD card or a USB connection via ActiveSync. The files should be copied to the **SurvStar** folder (in ../Program Files/FAST Survey/).

FAST Survey will now be able to use this converter whenever necessary: In FAST Survey, you can now tap the Map Icon in the upper right ((), then tap FILE > .dxf/ .dwg/ .dgn and use these routines: Import .dwg, Export .dwg and Import .dgn.

NOTE: The "cadfileconv2.exe" file will be used to import DGN files.

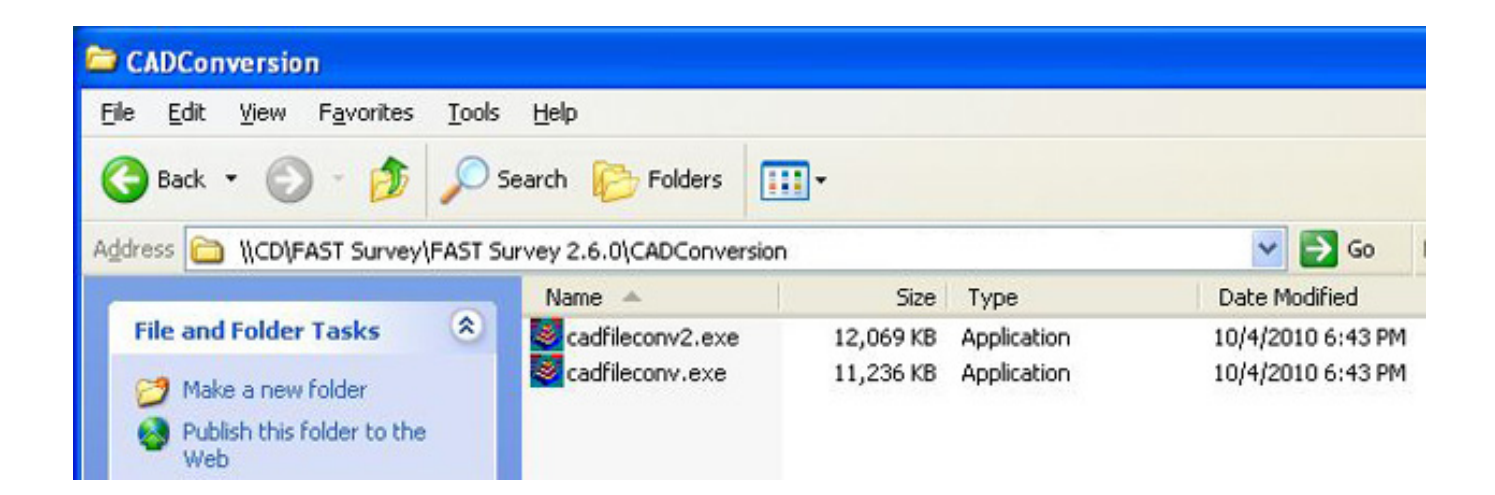